## Ending a Campaign

Campaigns can end one of two ways:

- I. When the Campaign is created, an End Date can be entered by clicking on the calendar icon in the General information section and selecting a date. Survey Responses will be accepted until this date.
- II. At any point after a Campaign has been Launched, it can be ended by clicking the End Campaign button at the bottom of the Campaign Details page. Follow the proceeding steps:
- 1. Click Control Panel > Work Order > Surveys > Campaigns
- 2. Select the **Survey** from the drop-down menu that the Campaign falls under.
- 3. Click on the Campaign you wish to end.

| Survey: Tenant Satisfa     | urvey: Tenant Satisfaction Survey |             |          |           |               |  |
|----------------------------|-----------------------------------|-------------|----------|-----------|---------------|--|
| CAMPAIGNS                  |                                   |             |          |           | Add Campaign  |  |
| Name A                     | <u>Status</u>                     | Launch Date | End Date | Surveys S | Sent Response |  |
| July Satisfaction Survey   | Launched                          | 7/17/09     | 10/1/09  | 52        | 2             |  |
| July Tenant Satisfaction   | Created                           |             | 5/31/11  | 0         | 0             |  |
| March Mayhem               | Created                           |             | 4/30/11  | 0         | 0             |  |
| New Tenants                | Launched                          | 3/29/11     | 3/31/11  | 0         | 0             |  |
| Tenant Satisfaction Survey | Launched                          | 7/17/09     | 9/30/09  | 51        | 0             |  |
| Pages (1): 1               |                                   |             |          |           |               |  |

4. Click End Campaign at the bottom of the page.

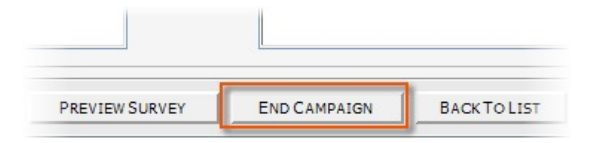

5. Click Yes to confirm.

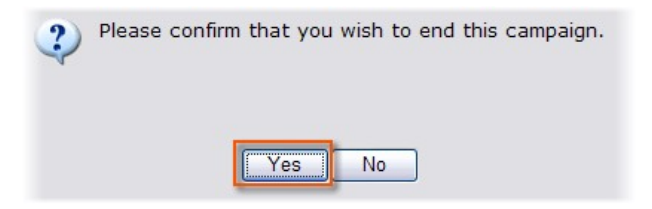